## Merlin 21/22 Izvoz obrazovnog objekta iz sustava Merlin u Dabar

Izvoz obrazovnog objekta iz sustava Merlin u Dabar vrši se odabirom poveznice **Izvoz obrazovnog** objekta u Dabar iz bloka *Administracija → Administracija e-kolegija*.

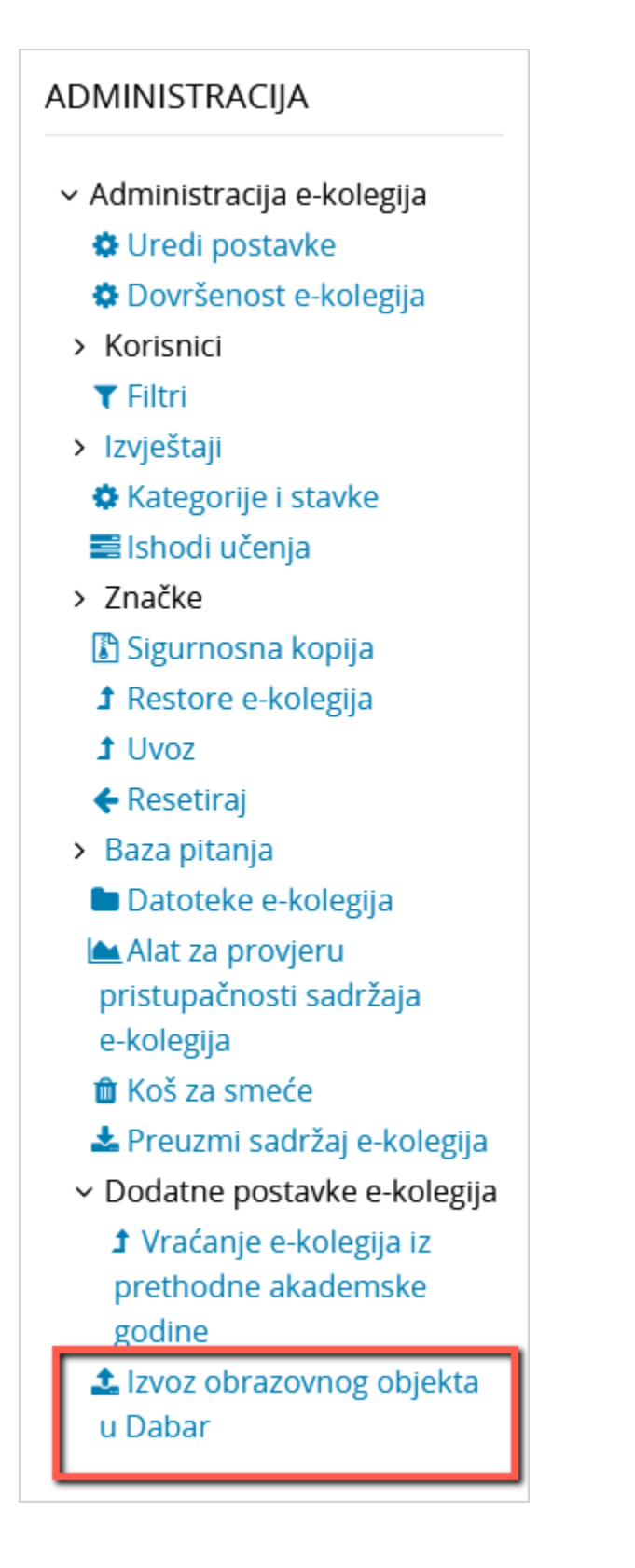

Slika: Poveznica za izvoz obrazovnog objekta u Dabar

Na stranici **Izvoz obrazovnog objekta u Dabar** prikazuju se sigurnosne kopije spremljene u **Privatni** korisnički prostor za sigurnosne kopije e-kolegija.

| <ul> <li>Administracija e-kolegija</li> <li>Uredi postavke</li> </ul> | Naziv datoteke                               | Vrijeme             | Veličina | Preuzmi | Postavi u Daba |
|-----------------------------------------------------------------------|----------------------------------------------|---------------------|----------|---------|----------------|
| O Dovršenost e-kolegija                                               | sigurnosna_kopija-moodle2-course-5589-ntunr- | Srijeda, 11 Kolovoz | 117.9MB  | Preuzmi | Izvoz          |
| > Korisnici                                                           | 20160802-0955-nu.mbz                         | 2021, 14:59         |          |         | obrazovnog     |
| T Filtri                                                              |                                              |                     |          |         | objekta u Daba |
| > Izvještaji                                                          |                                              |                     |          |         |                |
| <ul> <li>Kategorije i stavke</li> </ul>                               |                                              |                     |          |         |                |
| 🎫 Ishodi učenja                                                       |                                              |                     |          |         |                |
| > Značke                                                              |                                              |                     |          |         |                |
| 🔄 Sigurnosna kopija                                                   |                                              |                     |          |         |                |
| 3 Restore e-kolegija                                                  |                                              |                     |          |         |                |
| J Uvoz                                                                |                                              |                     |          |         |                |
| € Resetiraj                                                           |                                              |                     |          |         |                |
| Data pitalija                                                         |                                              |                     |          |         |                |
| Koi za rmoja                                                          |                                              |                     |          |         |                |
| v Dodatne postavke e-kolerija                                         |                                              |                     |          |         |                |
| t Vraćanje e kolegija iz                                              |                                              |                     |          |         |                |
| a tracanje e nategya iz                                               |                                              |                     |          |         |                |
| precilourie akademske                                                 |                                              |                     |          |         |                |
| 3 Vraćanje e-kolegija iz                                              |                                              |                     |          |         |                |

Slika: Izvoz obrazovnog objekta u Dabar

Za pokretanje postupka izvoza željene sigurnosne kopije u Dabar potrebno je u stupcu **Postavi u Dabar** odabrati poveznicu **Izvoz obrazovnog objekta u Dabar.** 

| Pregled sigurnosne kopije 🕨 🛛      | . Metapodaci ▶ 3. O                                        | prazovni atributi 🕨 4. Tennički z | antjevi 🕨 5. Datoteka 🕨 6. Statu |  |  |
|------------------------------------|------------------------------------------------------------|-----------------------------------|----------------------------------|--|--|
| Detalji sigurno:                   | sne kopije                                                 |                                   |                                  |  |  |
| Vrsta                              | E-kolegij                                                  |                                   |                                  |  |  |
| Oblik                              | Moodle 2                                                   |                                   |                                  |  |  |
| Datum                              | Srijeda, 11 Kolovo                                         | z 2021, 15:33                     |                                  |  |  |
| Inačica sigurnosne kopije          | 3.11                                                       |                                   |                                  |  |  |
| Postavke sigur                     | nosne kop                                                  | ije                               |                                  |  |  |
| Obuhvati upisane korisnike         | ×                                                          |                                   |                                  |  |  |
| Anonimiziraj korisničke<br>podatke | ×                                                          |                                   |                                  |  |  |
| Obuhvati aktivnosti i resurse      | ~                                                          |                                   |                                  |  |  |
| Obuhvati blokove                   | ×                                                          |                                   |                                  |  |  |
| Obuhvati bazu pitanja              | ~                                                          |                                   |                                  |  |  |
| Detalii e-kolegi                   | ia                                                         |                                   |                                  |  |  |
| Naziv                              | 2122.NT                                                    |                                   |                                  |  |  |
| Calvatia a luala atta              | 2122'191                                                   |                                   |                                  |  |  |
| Sekcije e-kolegija                 |                                                            |                                   |                                  |  |  |
| Sekcija: Uvod                      | Obuhvaćeno u sigurnosnoj kopiji (bez korisničkih podataka) |                                   |                                  |  |  |
| Aktivnosti                         | Modul                                                      | Naslov                            | Korisnički podaci                |  |  |
|                                    |                                                            |                                   |                                  |  |  |

Slika: Postupak izvoza obrazovnog objekta iz sustava Merlin

## Postupak izvoza odvija se u nekoliko koraka:

Odabirom dugmeta **Nastavi** prelazi se na sljedeći korak. Polja označena zvjezdicom **\*** obavezna su za popuniti, a odabirom znaka + moguće je dodavati nove stavke.

- Pregled sigurnosne kopije prikazani su detalji i postavke sigurnosne kopije, kao i aktivnosti obuhvaćene sigurnosnom kopijom.
- Metapodaci obrazovni objekt potrebno je opisati meta podacima (jezik, naslov dokumenta, sažetak, područje, autori itd.). Specifikacija metapodatkovnog opisa i hodogram unosa objekta Obrazovni sadržaji
- Obrazovni atributi za obrazovni sadržaj koji se izvozi potrebno je definirati obrazovne atribute (vrsta obrazovnog sadržaja, kome je namijenjen, kontekst itd.).

- Tehnički zahtjevi definira se vrsta datoteke, URL adresa obrazovnog sadržaja te ostali tehnički zahtjevi.
- Datoteka definiraju se prava pristupa, uvjeti korištenja te upisuju kontakt e-mail adresa i napomene.
- Status pokreće se izvoz obrazovnog objekta u Dabar. Za provjeru statusa objekta u Dabru potrebno je odabrati dugme Pregled statusa objekta.

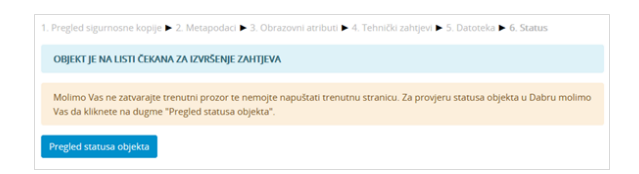

Slika: Pregled statusa objekta u Dabru

Nakon uspješne pohrane obrazovnog objekta u repozitorij, na zaslonu će biti prikazana obavijest, kao i URL adresa objekta u repozitoriju (slika *Obavijest o uspješnoj pohrani obrazovnog objekta u repozitorij*). U slučaju greške prikazat će se odgovarajuća greška iz Dabar REST API-ja.

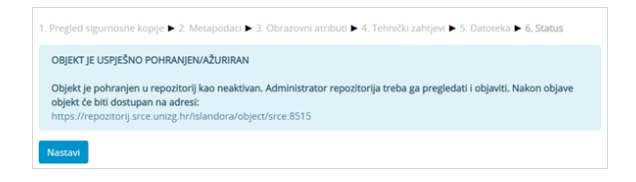

Slika: Obavijest o uspješnoj pohrani obrazovnog objekta u repozitorij

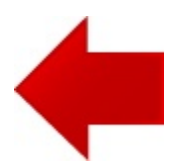

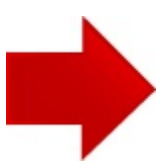